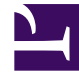

# **GENESYS**

This PDF is generated from authoritative online content, and is provided for convenience only. This PDF cannot be used for legal purposes. For authoritative understanding of what is and is not supported, always use the online content. To copy code samples, always use the online content.

## iWD GAX Plugin Help

Data Mart Dashboard

# Data Mart Dashboard

## Display Options

### Filters and Constraints

Configuration Server respects tenancy permission settings. You can access only those objects that you have been granted permissions and privileges to access.

You can filter the contents of this list in two ways:

- 1. Type the name or partial name of an object in the **Quick Filter** field.
- 2. Click the cube icon to open the **Tenant Directory** filter panel. In this panel, click the Tenant that you want to select. Use the **Quick Filter** field in this panel to filter the Tenant list.

You can sort the items in the list by clicking a column head. Clicking a column head a second time reverses the sort order. You can add or remove columns by clicking **Select Columns**.

To select or de-select multiple objects at once, click **Select**.

#### Data Fields

Each entry is shown with the following data fields:

• Name — Name of solution. Clicking on solution displays dashboard of attached iWD Data Mart.

### Dashboard Details

### Data Mart Data Fields

- Service Name—The name of the service. Sort the list using the up and down arrows.
- **Inactive**—The 'Stopped' status appears in this column when service is inactive. Sort the list using the up and down arrows.
- Active—The 'Started' status appears in this column when service is running. Data Mart jobs can also have 'Scheduled' status. Sort the list using the up and down arrows.

• **Status Message**—Displays additional service-status details, when available, such as an error message.

#### Other Actions

To start a service, select it by clicking on it and click Start.

To stop a service, select it by clicking on it and click Stop.

To display the log file for a service, select it by clicking on it and click Log. A new Log Viewer window displaying the log contents is shown. In the Log Viewer window you can:

- Refresh the log
- Download the contents of the log to a file

#### Important

iWD also supports Centralized Logging through Genesys Message Server. Refer to the iWD Deployment Guide for more information.

#### **Related Links**

- Business Structure
- Data Mart
- Lookup Tables